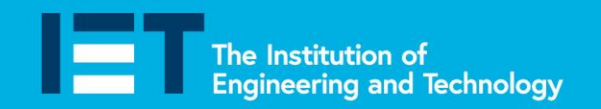

Faraday Challenge Days

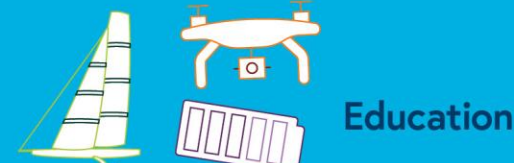

## **Coding Apprenticeship**

In order to work on the Land Rover BAR project you need to complete your coding apprenticeship. Follow the instructions below carefully. You need to get the micro:bit to scroll the words 'Hello World' when you press Button A.

- 1. Click on 'New project'.
- 2. Rename your code 'Hello World' by typing 'Hello World' in the box shown

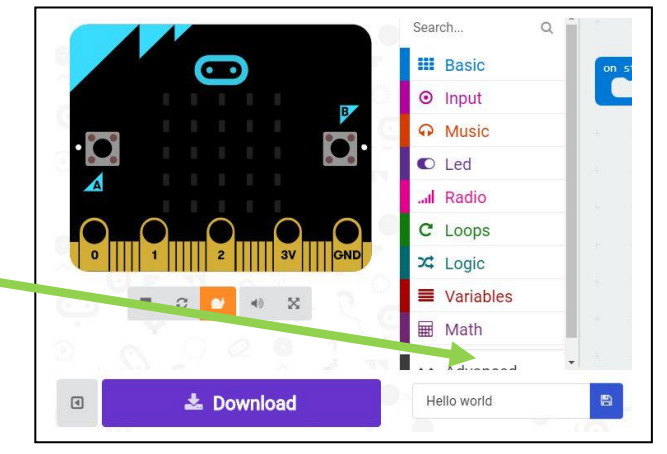

Basic

Input

...II Radio
C Loops
☆ Logic
Wariables

Math

3. You could start the programme as soon as the BBC micro:bit is plugged in to a power source but we are going to start it when Button A is pressed. To do this we need to add an **input** to our code so click on **input**.

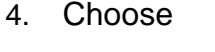

🗹 🗗 🞯 @IETeducation

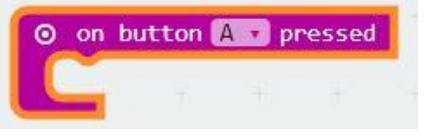

5. Then go to **Basic** and choose show string. You can then type in the words you want to show when Button A is pressed. You need to type in 'Hello World'.

📰 show string 🚺 🍕 Hello World 🥲

- 6. Put the two pieces of code together and watch the simulator.
- 7. Download it to your BBC micro:bit by pressing
- 8. Press Button 'A' on your BBC micro:bit and watch what happens.

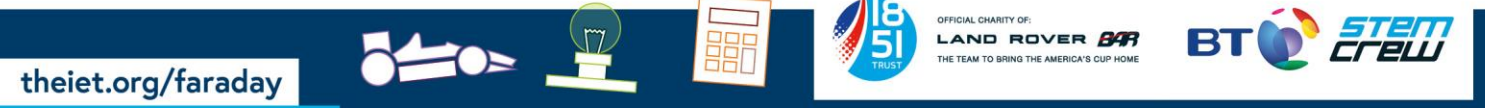